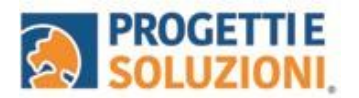

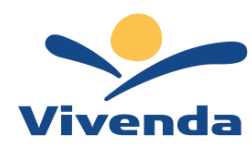

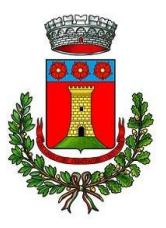

# **COMUNE DI FONTE NUOVA**

Alla c.a. delle famiglie degli alunni che usufruiscono del servizio di Refezione Scolastica

# SERVIZIO DI REFEZIONE SCOLASTICA NUOVO SISTEMA INFORMATIZZATO

La presente comunicazione ha lo scopo di informare le famiglie, in merito al Sistema Informatizzato attualmente utilizzato per la gestione della rilevazione presenze e pagamento dei pasti.

## Vi invitiamo a leggere con attenzione quanto sotto riportato.

Come accedere al Sistema Informatizzato: OMNIBUS

Come da DETERMINA DIRIGENZIALE n. 343 del 04/04/2024, il processo del servizio mensa sarà a carico della Società Vivenda Spa con l'utilizzo del sistema informatizzato "OMNIBUS".

Per eventuale assistenza sulle iscrizioni è possibile contattare la Vivenda al seguente recapito telefonico 3389364926 il **martedì e il giovedì dalle 9:30 alle 12:00** e al seguente indirizzo mail: <u>scuole.fontenuova@vivendaspa.it</u>.

A partire dal 03/06/2025 potrete effettuare l'accesso da pc e da smartphone collegarsi al sito <u>https://cittadino.omnibussolution.it/login/fonte-nuova</u> oppure scaricando **l'applicazione Omnibus da iOS oppure da Android accedendo con SPID o con credenziali (da creare se è la prima iscrizione)** 

# **RINNOVO DELL'ISCRIZIONE**

Il rinnovo per l'anno successivo sarà automatico: NON sarà necessario procedere a una nuova iscrizione. Tutti gli iscritti passeranno automaticamente all'anno successivo e il servizio verrà rinnovato in continuità.

Nel caso in cui non si desideri più usufruire del servizio, sarà necessario inviare una comunicazione via email.

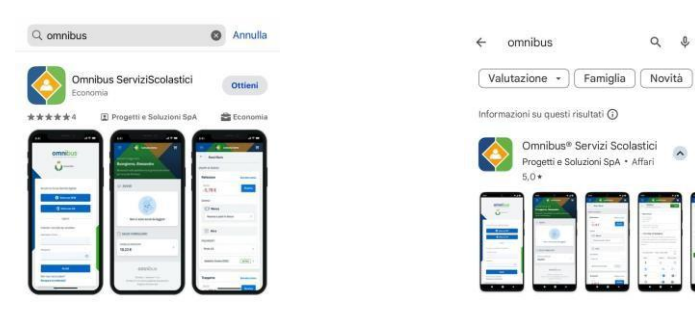

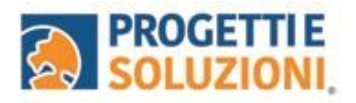

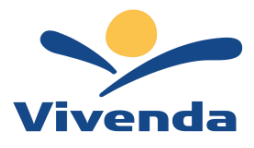

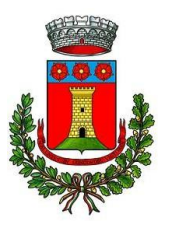

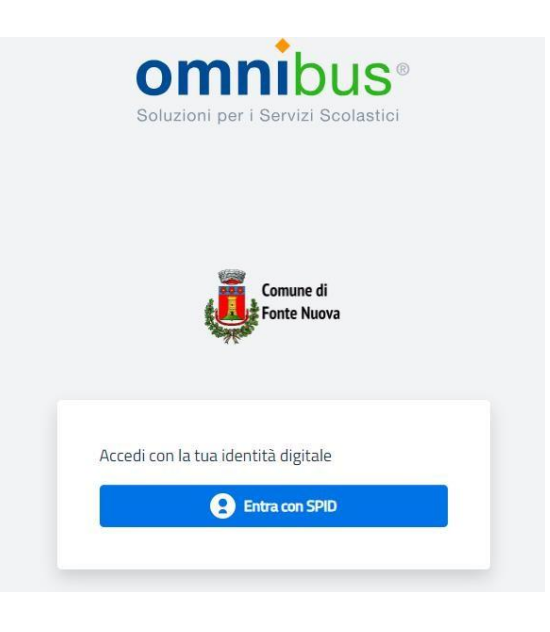

#### Come effettuare un pagamento

Il servizio di pagamento sarà unicamente sul nuovo Sistema solo con PAGO PA. Per maggiori dettagli e informazioni è stata prevista una sezione dedicata in fondo a questo documento informativo (*Gestione Saldi*).

Per effettuare i pagamenti tramite il nuovo Sistema che è in fase di attivazione, bisognerà accedere alla sezione CITTADINO e cliccare su RICARICA, verrete indirizzati nella pagina principale del servizio di PagoPA. Sarà sufficiente indicare l'importo che

si desidera ricaricare e procedere cliccando sul tasto nella parte alta a destra della visualizzazione.

Continua il pagamento

Si potrà effettuare il pagamento direttamente on-line oppure anche presso i PSP (modalità in contanti): verrà generato un modello contenente i dettagli per il pagamento (un prestampato) con indicato l'importo della ricarica, il codice fiscale del Comune e numero dell'avviso di pagamento. Tale avviso potrà essere scaricato in tempo reale, o trasmesso alla VS e-mail.

Tramite l'avviso il pagamento da presentare presso uno dei Prestatori dei Servizi di Pagamento (PSP), vale a dire un esercente abilitato (Tabaccai, Ricevitorie, ecc.) presenti sul territorio, si potrà effettuare il pagamento.

Si potrà effettuare il pagamento anche presso i PSP (modalità in contanti): verrà generato un modello contenente i dettagli per il pagamento (un prestampato) con indicato l'importo della ricarica, il codice fiscale del Comune e numero dell'avviso di pagamento. Tale avviso potrà essere scaricato in tempo reale, o trasmesso al vostro indirizzo e-mail per poi essere pagato presso un qualsiasi Prestatore dei Servizi di Pagamento (PSP: Tabaccai, Ricevitorie, ecc.) presenti sul territorio. Per effettuare il pagamento bisognerà avere con sé il proprio Codice Fiscale.

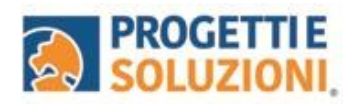

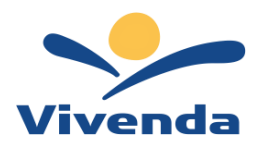

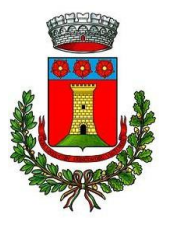

# Procedura di ricarica PagoPA

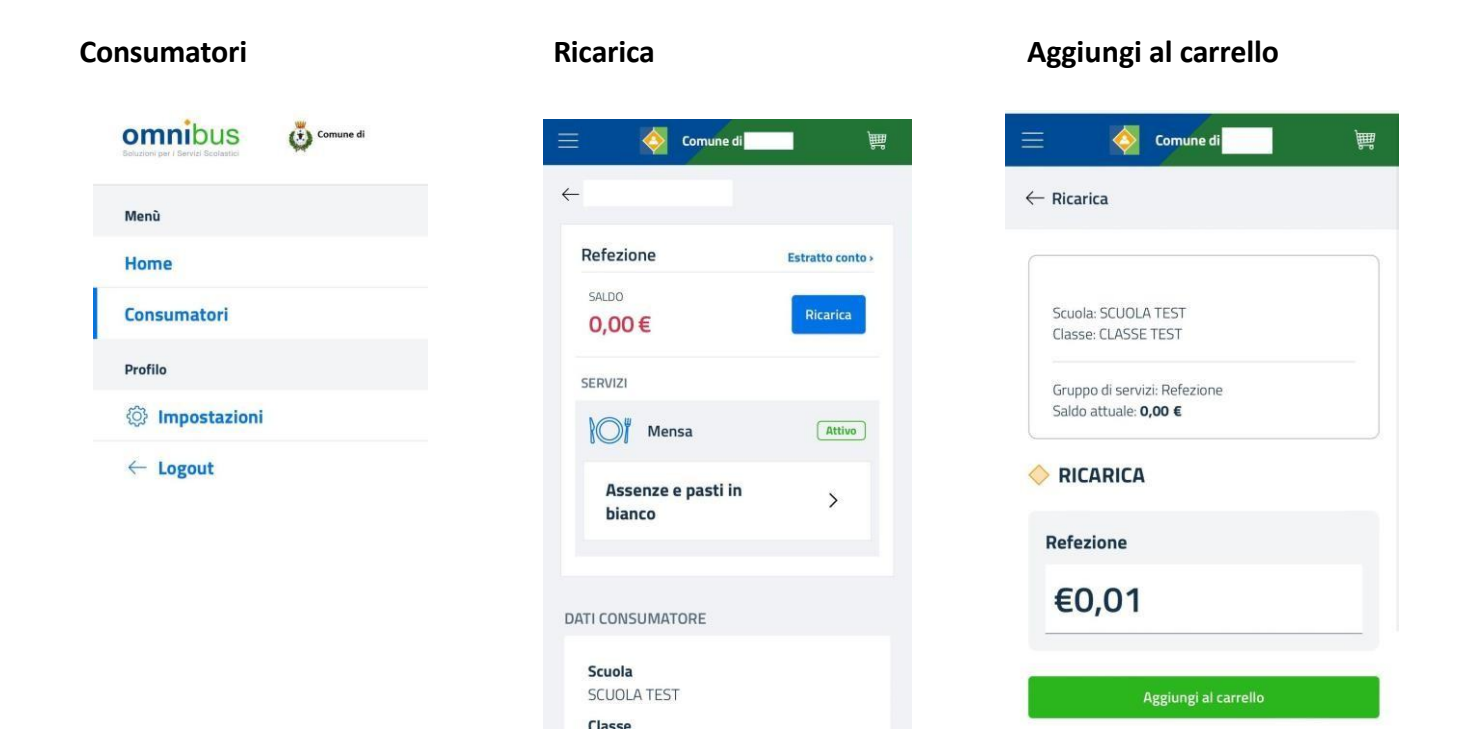

#### Effettua il pagamento

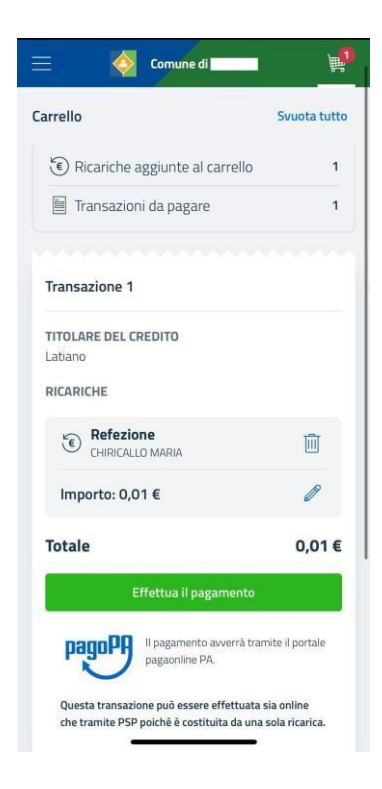

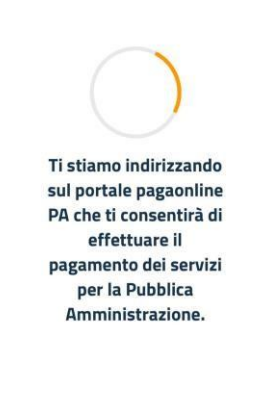

a cittadino.omnibussolution.it - Privata

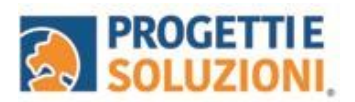

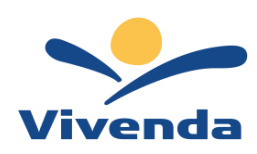

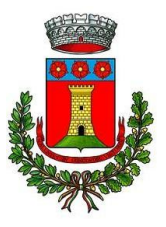

#### Spuntare su Dichiaro...

| AA 🔒 pagaonlinepa.it Ĉ                                                                                                    |
|----------------------------------------------------------------------------------------------------|
| 👰 Comune di                                                                                                    |
| Italiano<br>pagaonline PA - Portale del cittadino                                                                                                    |
| Informativa sulla privacy                                                                                                    |
| Per poter procedere con l'utilizzo di questo sito è<br>necessario prendere visione dell'                                                                 |
| informativa sulla privacy                                                                                                    |
| Dichiaro di aver preso visione dell'informativa sulla<br>privacy e di averne accettato le condizioni                                                     |
| Prosegui con il pagamento                                                                                                    |
| Questo sito utilizza cookie tecnici per erogare il<br>servizio richiesto. Proseguire con la<br>navigazione comporta l'accettazione del loro<br>utilizzo. |
| Informative <b>Chiudi e prosegui</b> addizza<br>© 2017-2023 Pro <mark>setti e Soluzoni SPA – Tutti i dzitti riservati</mark>                             |

### Cliccare "Scegli la modalità di pagamento"

| AA     | 🖬 pagaonlinepa.it                                                                                   | Ċ               |
|--------|----------------------------------------------------------------------------------------------------|-----------------|
| Region | e Puglia                                                                                            | Esci            |
| ٢      | Comune di                                                                                           |                 |
| 3      | pagaonline PA - Portale del cittadino -<br>Pagamento atteso                                         | Italiano        |
| Inform | nativa sulla privacy / Verifica                                                                     |                 |
|        | Codice IUV                                                                                          |                 |
|        |                                                                                                    | 0               |
|        | Servizio                                                                                            |                 |
|        |                                                                                                    | 0               |
|        | Importo (in EURO)                                                                                   |                 |
|        |                                                                                                    | 0               |
|        | Scegli la modalità di pagamento                                                                     |                 |
| ¢ 21   | Informativa privacy<br>Condizioni di utili<br>017-2023 Progetti e Soluzioni SPA - Tatti i dintti rr | zzo<br>iservati |

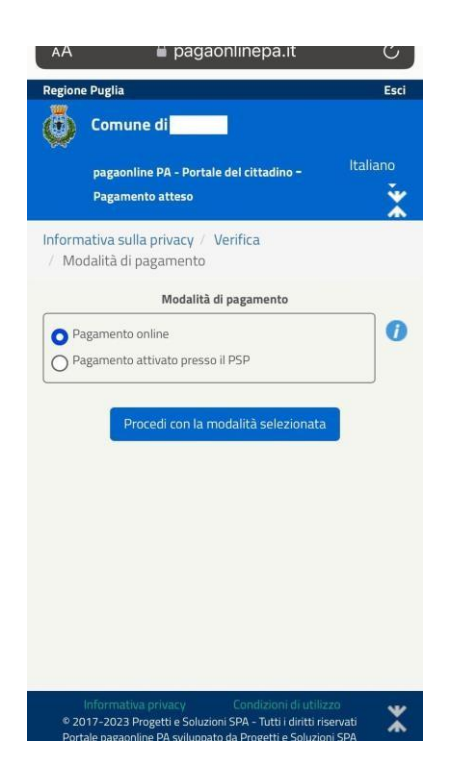

| Regione Puglia                                                                    | ESCI               |
|-----------------------------------------------------------------------------------|--------------------|
| Comune di                                                                         |                    |
| pagaonline PA - Portale del cittadino -<br>Pagamento atteso                       | Italiano           |
| Informativa sulla privacy / Verifica<br>/ Modalità di pagamento / Conferma debito |                    |
| Anagrafica versante                                                               |                    |
| Inserisci il nome e cognome/Ragione sociale                                       | . 0                |
| E-mail versante                                                                   |                    |
| Inserisci l'indirizzo e-mail                                                      |                    |
| Conferma e-mail del versante                                                      |                    |
| Inserisci l'indirizzo e-mail                                                      | 0                  |
| Dettaglio versamento 🍸                                                            |                    |
| Non sono un robot                                                                 | PTCHA<br>- Termini |
| Esegui il pagamento                                                               |                    |
| Informativa privacy Condizioni di utilizzo                                        | •                  |

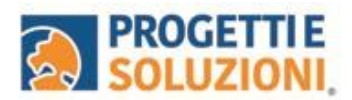

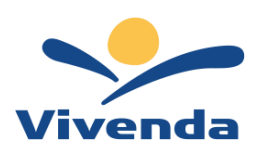

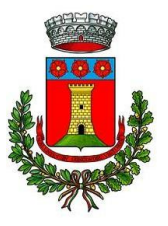

### Pagamenti PuntoLIS

Ottenere i QR Code selezionando un consumatore andando nella sezione Pagamenti  $\rightarrow$ 

"PuntoLIS"  $\rightarrow$  cliccando su Dettaglio Il sistema espone il QR Code per il dato consumatore

è possibile scaricare un file in formato .pdf per stampare e/o conservare il QR Code;

su smartphone è possibile toccare il QR Code per visualizzarlo a tutto schermo.

### NUOVA FUNZIONALITA' - GREENWAY

Un portale in cui è possibile esporre i menù, visualizzare le informazioni nutrizionali e fare questionari sulla soddisfazione del servizio.

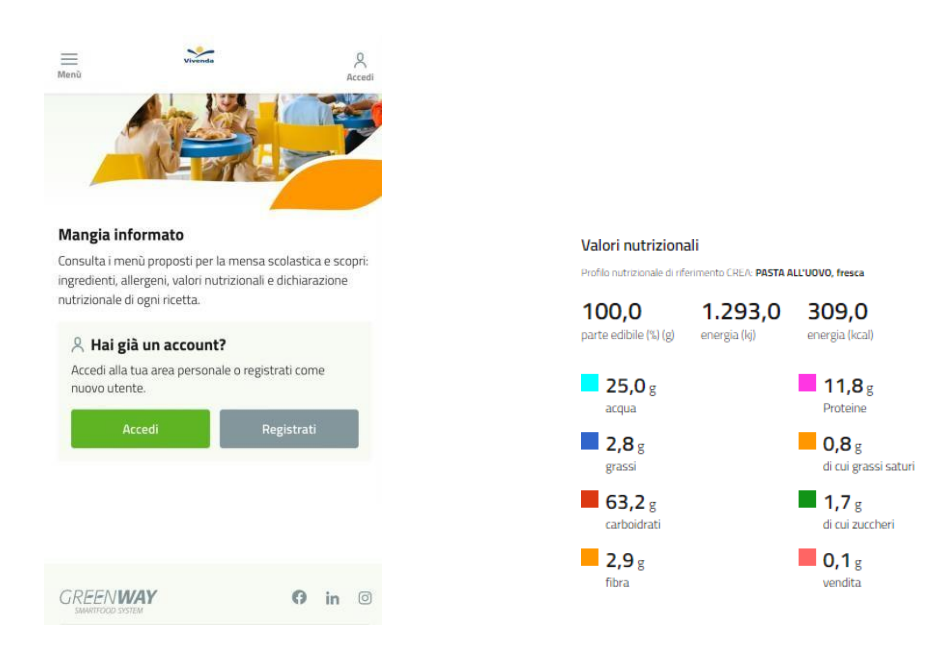